## **Case 12. Activity Decomposition Table**

To create an Activity Decomposition Table

- 1. Create a Generic Table.
- 2. Set the Element Type to Activity.
- 3. Set the Scope to the Activity element for which decomposition hierarchy will be displayed.
- 4. Open the Specification window of the Generic Table and click three dots .... next to the Query property to edit it.
- 5. In the Query dialog, select Custom.
- 6. Select Metachain Navigation.
- 7. Click Insert.
- 8. Under Metaclass or Stereotype, select CallBehaviorAction, and under Property, select Behavior.

|     | Custom<br>Custom<br>Custom<br>Custon<br>Custon | Metachain Navigation 😗                                                                             |                                                                          | Edit                                | Use as    | Remove                       |
|-----|----------------------------------------------------------------------------------------------------|----------------------------------------------------------------------------------------------------|--------------------------------------------------------------------------|-------------------------------------|-----------|------------------------------|
|     |                                                                                                    | Operation Name: Metachain Navigation                                                               |                                                                          |                                     |           |                              |
|     |                                                                                                    | Metaclass or Stereotype                                                                            | Property                                                                 |                                     |           | Insert                       |
|     |                                                                                                    | CallBehaviorAction                                                                                 | Behavior                                                                 |                                     |           | Remove                       |
| 9.  | Select Context > Reset.<br>Custom<br>Be Simple Navigation<br>Be Metachain Navigation<br>Context = THIS<br>Find<br>Context = THIS<br>Context = THIS<br>Context                                                                                                    | Metachain Navigation::Context Operation Name: Value: THIS ✓                                        |                                                                          | Edit                                | Use as    | Reset                        |
| 10. | Select Context > Operation from Custom<br>Custom<br>Custom<br>Custon<br>Context = null<br>Context = null<br>Find<br>Create operation                                                                                                    | om Model > Behavior Decomponent                                                                    | osition.<br>vigation::C<br>Metachai<br>Navigatic<br>Navigatic<br>Exclude | Contex<br>in<br>on<br>E<br>O<br>fro | t<br>Find | Filter<br>Constant<br>Script |
| 11. | Select Element > Reset.<br>Custom<br>□ □ □ Simple Navigation<br>□ ¬R Metachain Navigation<br>□ ¬R Metachain N                                                                                                    | Operation from Model::Element Operation Name: Element:                                             |                                                                          | Edit                                | Use as    | Reset                        |
| 12. | Select Element > Contextual V<br>Custom<br>Bar Simple Navigation<br>Custom<br>Custom             | Variable.<br>Operation from Model::Element<br>Operation Name: Contextual Variable<br>Value: THIS V | :1                                                                       | Edit                                | Use as    | Reset                        |

13. Select the **Build Hierarchy** check box to recursively execute the specified expression for building a multilevel hierarchy starting from the scope as the root.

14. Click OK.

## Sample model

The model used in these examples is the Case Studies for Querying the Model sample model. To open this model, you need to download case studies for querying the model.mdzip.